## **REGISTRO DE USUARIOS EN PLATAFORMA DE LIBROS DIGITALES: E-LIBRO**

A continuación les dejamos un instructivo para el registro en la plataforma E-Libro:

1. Ingresar a <u>www.sso.ungs.edu.ar</u> y loggearse con su usuario y

|     |         | ~   |
|-----|---------|-----|
| con | trag    | ena |
| COL | i ci u. |     |

|          | ssoungs.edu.ar/acc             | iversidad N<br>General Sa<br>UNGSACTIVA | acional rmiento | 0 3             |
|----------|--------------------------------|-----------------------------------------|-----------------|-----------------|
|          | Usuario (e-mail)               |                                         |                 | and an add      |
|          | Debe completar el usuario pa   | ra continuar                            |                 | Laders<br>latos |
|          | Password                       |                                         |                 |                 |
| <b>D</b> | Debe completar la clave para   | continuar.                              |                 |                 |
|          |                                | INGRESAR                                |                 |                 |
| ALC: NO. | Recuperá tu clave haciendo cli | sk acá                                  |                 |                 |
|          | REGISTRO                       | PREGUNTAS FRECUENTES                    | AYUDA           |                 |
|          |                                |                                         |                 | DGSyTi          |

2. Luego, seleccionar "Moodle".

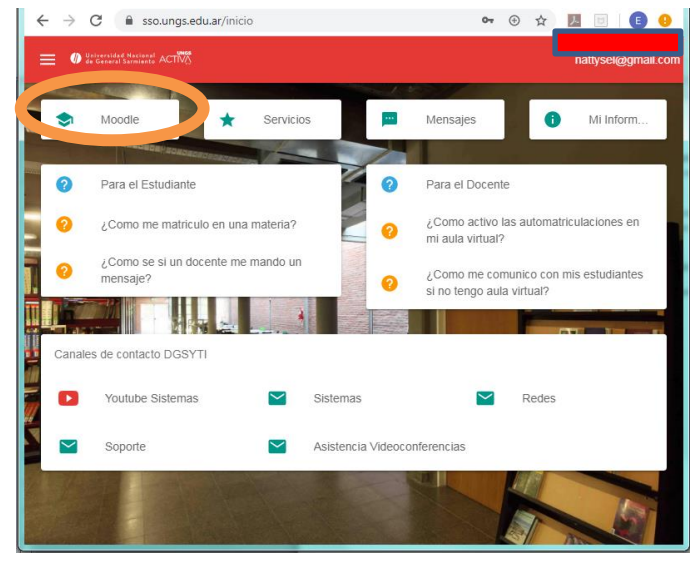

3. Seleccionar "Grado" o "Posgrado", según corresponda.

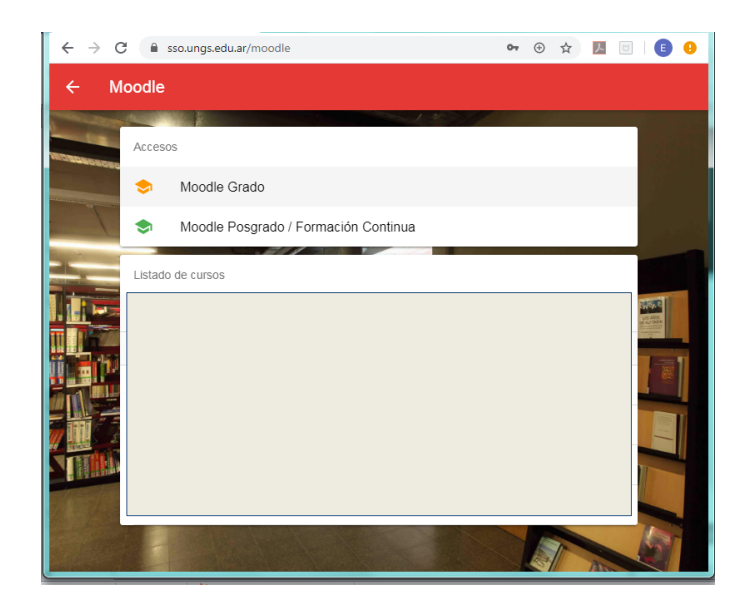

4. Sobre el margen superior derecho, encontrará la sección correspondiente a E-Libro. Ingresar en ella para ser redirigido a la plataforma propiamente dicha.

| $\leftrightarrow$ $\rightarrow$ <b>C</b> (1) No es seg                                                                                                    | uro   virtual.grado.ungs.edu                                      | ar/moodle/     | Qr    |                  |
|----------------------------------------------------------------------------------------------------|-------------------------------------------------------------------|----------------|-------|------------------|
|                                                                                                    |                                                                   | ¥              | F C C | Natividad De Los |
| MENÚ PRINCIPAL                                                                                                    | F 1                                                               | E-LIBRO        | 5     | Angeles >        |
| <ul> <li>Solicitud de Aula virtual (Solo</li> <li>Manual Moodle Docente</li> <li>Anuncios de la página</li> </ul>                                                                                                    | Docentes)                                                         | Acceso a empto |       |                  |
| ÁN NAVEGACI 🛛 🖸                                                                                                    |                                                                   | Buscar cursos: |       |                  |
| Página Principal     Area personal     Páginas del sitio     Cursos                                                                                                    |                                                                   |                |       |                  |
| <u>^</u>                                                                                                    | Cursos dispo                                                      | nibles         |       |                  |
| CALENDA □ I<br>RIO<br>▲ March 2020 ►<br>Dom Lun Mar Mié Jue Vie Sáb                                                                                                    | Metafísica     Profesor: Patricia Dip     Profesor: Yesica Rosa R | lodriguez      |       | *)               |
| 1         2         3         4         5         6         7           8         9         10         11         12         13         14           15         16         17         18         19         20         21           22         23         24         25         26         27         28 | Física II     Profesor: Dario Abel Cor     Profesor: Adriana Saal | valan          |       |                  |

5. Sólo para el primer ingreso, en caso de aún no contar con un usuario y contraseña de acceso, deberán registrarse en la plataforma, dirigiéndose a "Registrarse". Luego sólo deberán completar con su usuario y contraseña en el sector de "Iniciar sesión". (éstos pueden coincidir, o no, con los datos que utilizan para ingresar al Moodle).

| ← → C                                 | inicio<br>elquier lugar para realizar una búsqueda rápida<br>anal de General Sarmiento | E C Iniciar Sesión Registrarse |
|---------------------------------------|----------------------------------------------------------------------------------------|--------------------------------|
| Inicio Colecciones v 🕆 Búrqueda Fitra | da Q Búsqueda Avanzada Temas Ayur                                                      | elinio.net                     |
|                                       |                                                                                        |                                |
| Bienvenido                            |                                                                                        |                                |
| Colección                             |                                                                                        |                                |
| ELIBRO CATEDRA                        | BÜSQUEDAS                                                                              | MATERIAS                       |
| ← → C                                 | registrar/?next=/es/lc/ungs/inicio                                                     | २ 🖈 📕 🖲 । 🕒 🕴                  |

| Exercise         Area to use to consume the diversidad Nacional de General Sarmiento         Area to adde stade at dota los ands to diversidad Nacional de General Sarmiento         Area to adde stade at dota los ands to diversidad Nacional de General Sarmiento         Montes       Area to adde stade at dota los adde at dota de General Sarmiento         Nontes       Area to adde stade at dota de General Sarmiento         Contratastina       Contratastina         Contratastina       Contratastina | Contracts con Universidad Nacional de General Sarmiento         Arear un cuenta codo la condra de diversidad Nacional de General Sarmiento y a todas las funcionalisades disponibles         Brance de las codor y a todas las funcionalisades disponibles         Brance de las codor y a todas las funcionalisades disponibles         Brance de las codor y a todas las funcionalisades disponibles         Brance de las codor y a todas las funcionalisades disponibles         Contracesta.         Contracesta.         Contracesta.         Contracesta.                                                                                                    |                                                                                                    |
|----------------------------------------------------------------------------------------------------|----------------------------------------------------------------------------------------------------|----------------------------------------------------------------------------------------------------|
| Contracted       Area una cuención a todos una da se de una cuención a da da se de una cuención a da da se de una cuención a da da se de una cuención a da da se de una cuención a da da da da da da da da da da da da d                                                                                                    | Contracts and a contract is to the contracts of the investigated National de General Services of stocks to tracks of the investigated stocks of the investigated stocks of the inve | e <b>Libro</b><br>Crea tu cuenta con Universidad Nacional de                                                                                                    |
| EMAL<br>NOMBRE: APELIDO:<br>CONTRASEÑA:<br>CONFRIMAR CONTRASEÑA.<br>Crear Quenta                                                                                                    | EMAL:<br>NOMBRE: APELUDO:<br>CONTRASEÑA:<br>CONFIRMAR CONTRASEÑA.<br>CONFIRMAR CONTRASEÑA.                                                                                                    | General Sarmiento<br>Al crear una cuerra podrás acceder a todos los canales de Universidad Nacional de General<br>Sarmiento y a todas las funcionalizades disponibles. |
| NOMERE: APELLIDO:<br>CONTRASEÑA:<br>CONFIRMAR CONTRASEÑA:<br>Crear Cuenta                                                                                                    | NOMBRE APELLIDO:<br>CONTRASEÑA:<br>CONFIRMAR CONTRASEÑA:<br>Crear Cuentra                                                                                                    |                                                                                                    |
| CONTRASEÑA:<br>CONFIRMAR CONTRASEÑA:<br>Crear Guerta                                                                                                    | CONTRASEÑA.<br>CONFIRMAR CONTRASEÑA:<br>Crear Cuenta                                                                                                    | NOMBRE: APELLIDO.                                                                                                    |
| CONFIRMAR CONTRASEÑA:<br>Crear Cuenta                                                                                                    | CONTIRMAR CONTRASEÑA.<br>Croor Cuento                                                                                                    | CONTRASEÑA:                                                                                                    |
| Crear Cuenta                                                                                                    | Crear Cuenta                                                                                                    | CONFIRMAR CONTRASEÑA.                                                                                                    |
|                                                                                                    |                                                                                                    | Crear Cuenta                                                                                                    |

 Para los futuros ingresos, si ya disponen de su cuenta, no es necesario entrar previamente al Moodle. Pueden hacerlo directamente ingresando a:

https://elibro.net/es/lc/ungs/login\_usuario/?next=/es/lc/ungs/inici

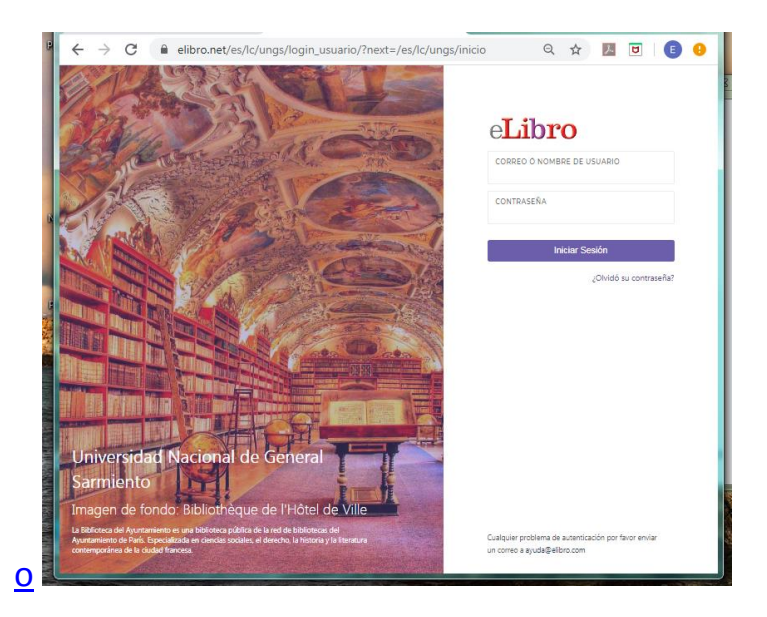

- Para conocer las herramientas con las que cuenta la plataforma recomendamos ver 2 videos cortos en: <u>https://www.ungs.edu.ar/new/material-academico-en-formatodigital</u>
- Desde el sector de Referencia Especializada, armamos una guía paso a paso para que conozcan las herramientas que ofrece la plataforma. Encontrarán la guía en: <u>https://www.ungs.edu.ar/wpcontent/uploads/2020/03/ELibro.pdf</u>
- 9. Por dudas o consultas, escribir a: electrónica@campus.ungs.edu.ar